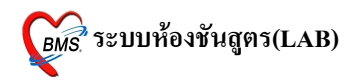

## ระบบห้องชั้นสูตร (LAB)

# ระบบห้องชันสูตร (LAB)มีวิธีการเข้าใช้งาน ดังนี้

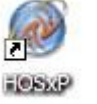

ดับเบิลคลิกที่ไอคอน

ที่หน้าจอ Desktop

2. ใส่ Login และ Password แล้วกดปุ่ม <u>ตกลง</u> หรือ กด <u>Enter</u> 1 ครั้ง

| ยินติด้อนรับ เข้าสู่ระ | ບນ        | ×         |
|------------------------|-----------|-----------|
|                        | N         |           |
| Login                  | а         | <b>63</b> |
| Password               | •         |           |
|                        | - 4 40    |           |
|                        |           | 🥥 ตกลง    |
| 🧭 ช่วยเหลือ 🛛 Fin      | ger Login | 🗶 ยกเลิก  |

3. เลือกแผนกที่ทำงาน และประเภทเวลาทำงาน จากนั้น กคปุ่ม <u>ตกลง</u> หรือ <u>Enter</u> 1 ครั้ง

| เลือกเผงเกของเครื่องคอมพิวเทอร์ |                             |                                         |  |  |  |  |  |  |
|---------------------------------|-----------------------------|-----------------------------------------|--|--|--|--|--|--|
| ι                               | ครื่องคอมพิวเด              | อร์ยังไม่ได้ระบุแผนก กรุณาเลือกแผนก     |  |  |  |  |  |  |
|                                 | แผนกที่ทำงาน<br>ชื่อเครื่อง | ห้องชันสูคร LAB <b>▼</b><br>BMS-IMP0803 |  |  |  |  |  |  |
|                                 |                             | ประเภทเวลาทำงาน<br>🧿 ในเวลา             |  |  |  |  |  |  |
|                                 |                             | 🔿 นอกเวลา                               |  |  |  |  |  |  |
|                                 |                             | © Part time                             |  |  |  |  |  |  |
|                                 | 🕜 ช่วยเหลือ                 | 🖌 ทุกลง                                 |  |  |  |  |  |  |

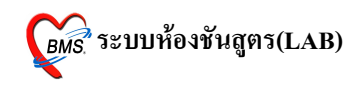

 Tips and Tricks รวบรวมความรู้ วิธีการใช้งานโปรแกรมแบบย่อไว้ สามารถกดปุ่ม <u>ถัดไป</u> เพื่ออ่านความรู้เพิ่มเติมได้ ถ้าไม่ต้องการอ่าน กดปุ่ม ปิด

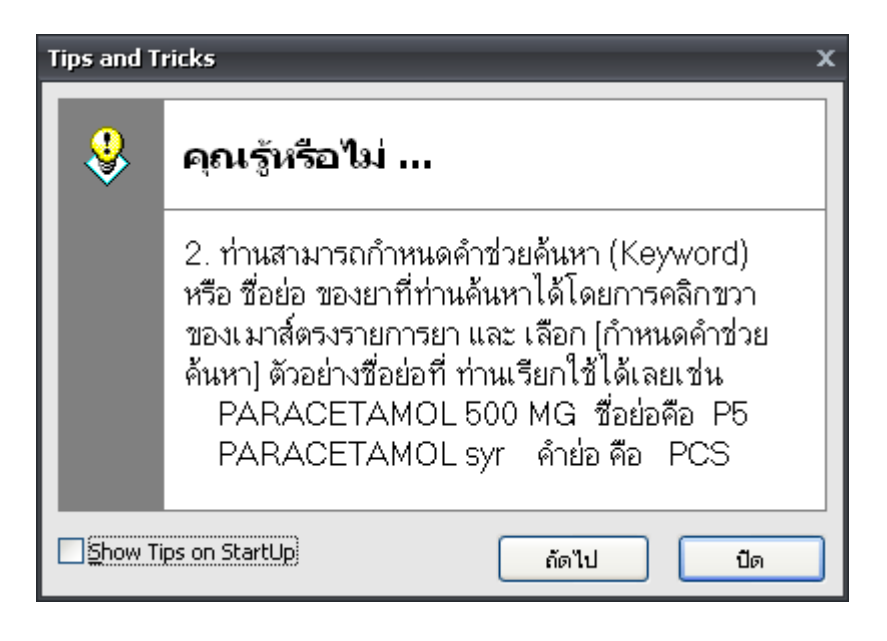

### วิธีการเข้าสู่ระบบห้องชันสูตร (LAB)

สามารถเข้าสู่ระบบห้องชันสูตร (LAB) สามารถทำได้ 2 วิธี ดังนี้ <u>วิธีที่ 1.</u> รูปแบบของเมนูแบบ Menu & Toolbar เลือกตามรูป

| <u>F</u> ile | ระบบ    | <mark>ผู้ป่วยนอก</mark> ระบบผู้ป่วยใน ระบา | บห้องยา | ระบบงานอื่น | 11 | Inven | itory    | รายงาน     | <u>T</u> ools | <u>W</u> indows | <u>H</u> elp |
|--------------|---------|--------------------------------------------|---------|-------------|----|-------|----------|------------|---------------|-----------------|--------------|
|              | 2*      | ลงทะเบียนผู้ป่วยใหม่                       |         | Ctrl+F1     |    | -     |          |            |               |                 |              |
|              |         | บันทึกส่งตรวจ                              |         | Ctrl+F2     |    |       |          |            |               |                 |              |
|              |         | บันทึกผลวินิจฉัย                           |         | Ctrl+F3     |    |       |          |            |               |                 |              |
|              |         | ออกคิวแผนกย่อย                             |         |             |    |       |          |            |               |                 |              |
|              |         | บันทึกรับบัตรตรวจโรค (OPD Ca               | ard) (  | Ctrl+Alt+O  |    |       |          |            |               |                 |              |
|              |         | ห้องตรวจโรค                                |         |             | ۲  |       |          |            |               |                 |              |
|              | 0       | Emergency Room                             |         |             | ۲  |       |          |            |               |                 |              |
|              | \$      | ห้อง LAB                                   |         |             | •  |       | สิ่ง LAE | 3 OPD      |               |                 |              |
|              | $\odot$ | ห้อง X-Ray                                 |         |             | ۲  |       | สิ่ง LAE | B IPD      |               |                 |              |
|              | 0       | คลินิกพิเศษ                                |         |             | ۲  |       | รายงาน   | เผล LAB    |               |                 |              |
|              | ß       | รายการนัดผู้ป่วย                           |         |             |    |       | ยืนยันเ  | เล Lab     |               |                 |              |
|              | Σ       | ลงสรุปรายการค่าใช้จ่าย                     |         |             |    |       | ลงรายง   | ทนผล Ro    | utine         | _               |              |
|              |         | ระบบยิม/คืน แฟ้มเวชระเบียน                 |         |             | F  | •     | รายการ   | เพล Lab    |               |                 |              |
|              |         | seuu Refer                                 |         |             | ۲  |       | ออกแเ    | ບບໃບສິ່ง L | ab            |                 |              |
|              | 3       | บันทึกเวลาการให้บริการ                     |         |             |    |       |          |            |               |                 |              |
|              | Þ       | ประชาสัมพันธ์                              |         |             |    |       |          |            |               |                 |              |
|              | 2       | Patient Information                        |         |             |    |       |          |            |               |                 |              |
|              | ۲       | Patient EMR                                |         |             |    |       |          |            |               |                 |              |
|              |         | ผู้ป่วยปกปิดรายชื่อ                        |         |             |    |       |          |            |               |                 |              |
|              | 0       | OPD Tools                                  |         |             | ۲  |       |          |            |               |                 |              |
|              | 4       | Print Server                               |         |             | ۲  |       |          |            |               |                 |              |
|              | ۶       | Quick OPD                                  |         |             |    |       |          |            |               |                 |              |
|              | 22      | ทะเบียนผู้เสียชีวิต                        |         |             |    |       |          |            |               |                 |              |
|              |         | ระบบรายงาน 506                             |         |             |    |       |          |            |               |                 |              |

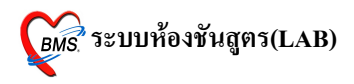

## <u>วิธีที่ 2.</u> รูปแบบของเมนูแบบ Ribbon UI เลือกตามรูป

|   | ระบบผู้ป่วย         | แอก ระบบห้องจ่ายยา | ระบบผู้ป่วยใน ระ   | บบงานอื่นๆ งานเชิงรู | ก Tools รายงา             | u System               |          |                     |                        |                       |
|---|---------------------|--------------------|--------------------|----------------------|---------------------------|------------------------|----------|---------------------|------------------------|-----------------------|
|   | 😫 ระบบห้องฉุกเฉิน   | 💽 ทะเบียนทันตกรรม  | 📲 รายงานผล LAB     | 🔲 รายงานผล X-Ray     | 🌍 ออกใบเสร็จรับเงิน       | Approve DF             | <b>_</b> | 큧 ประชากรรับผิดชอบ  | 큧 งานอนามัยเด็ก 0-1 ปี | 🏢 รายการผู้ป่วยผ่าตัด |
|   | 🔥 ผู้ป่วยอุบัติเหตุ | รายงานทันตกรรม     | 🍓 รายการผล Lab     | enns X-Ray           | ระบบห้องชำระเงิน OPD      | ระบบบัญชีลูกหน้        |          | 큧 งานฝากครรภ์       | 큧 งานอนามัยเด็ก 1-5 ปี | 📄 Operation Item      |
|   | ผู้ป่วยสังเกตุอาการ | รายการหัตถการ      | 💫 ออกแบบใบสั่ง Lab | Y-Ray                | ระบบห้องชำระเงิน IPD      | 🌆 บันทึกค่ารักษาพยาบาล | หะเบยน   | 👿 งานวางแผนครอบครัว | 😺 งานอนามัยโรงเรียน    | นัดผ่าตัด             |
|   | ห้องฉุกเฉิน         | ห้องหันตกรรม       | ระบบห้อง Lab       |                      |                           | ห้องชำระเงิน           |          | งานส่งเส            | ริมสุขภาพ              | ห้องผ่าตัด            |
|   | -                   |                    |                    | ระบบงาน<br>รายงา     | เอื่นๆ เลือกที<br>นผล LAB |                        |          |                     |                        |                       |
| 4 | <b>aa</b>           |                    |                    |                      |                           |                        |          |                     |                        |                       |

#### วิธีการรายงานผล LAB

หน้าจอหลักของการรายงานผล LAB

| วันที่    | 1/11/2     | 551 -                      | - 25/12/2551         | • HN            |                                     | $\bigcirc$                      |                                       |                                |            | Lab r<br>Lab f | oom ALL<br>orm ALL |                        |
|-----------|------------|----------------------------|----------------------|-----------------|-------------------------------------|---------------------------------|---------------------------------------|--------------------------------|------------|----------------|--------------------|------------------------|
| )<br>ໂນ L | ab ໜຶ່     | 🕐 💽<br>ສາຍຈາກ              | แหล ใบสั่งยา         | สถานะรังยการ์   | ♥<br>■ พิมพ์ใบ Req<br>■ พิมพ์ Barco | uest ในขั้นตอน<br>de ในขั้นตอนก | 🔲 ระบุเลชที่<br>เการรับ<br>เรรับ 🕅 แล | เดงรูปผู้ป่วย                  | 2 $(2$     | )              | (                  | ्र तें ।<br>तें ।<br>र |
| แยกตาม    | ใบสิ่ง แยก | ควมรายไกลได ราช<br>เมษาสาย | หการ Lab นัดส่วงหน้า | 2               |                                     |                                 | 1                                     |                                |            |                |                    |                        |
| a'1911)   | 200        | 10/11/2551                 | 19.54.51             | <u>ร</u> ดย์ภาล |                                     | 2 INU. 8-18                     | Unit MP Play (united)                 |                                | lansy Cans | 1118<br>A 1    | waru               |                        |
| 12        | 396        | 21/11/2551                 | 11:47:59             |                 | 000076871                           | 40                              | Clinical Chamistry                    | No.V-PAV                       |            | 41             |                    | 30 112                 |
| 13        | 392        | 21/11/2551                 | 11:10:53             |                 | 000123082                           | 34                              | Urine                                 | ท้องX-BAY                      |            | A1             |                    | รถยอ                   |
| 14        | 385        | 21/11/2551                 | 11:08:29             |                 | 000147878                           | 30                              | Lab ANC                               | จตรักประวัติอัปวยนอก           |            | A1             |                    | รมขอ                   |
| 15        | 387        | 21/11/2551                 | 11:08:54             |                 | 000123082                           | 34                              | Stool Exam                            | ท้องX-BAY                      |            | A1             |                    | รอยล                   |
| 16        | 388        | 21/11/2551                 | 11:09:18             |                 | 000147878                           | 30                              | Blood Bank                            | จดขักประวัติผู้ป่วยนอก         |            | A1             |                    | รอยล                   |
| 17        | 391        | 21/11/2551                 | 11:09:42             |                 | 000044196                           | 35                              | Clinical Chemistry                    | จดขักประวัติสี่ป่วยนอก         |            | A1             |                    | รอยล                   |
| 18        | 358        | 18/11/2551                 | 11:43:01             |                 | 000126710                           | 77                              | Lab Out ส่งต่อ กาม                    | จตทักประวัติผู้ป่วยนอก         |            | A1             |                    | ទោពទ                   |
| 19        | 343        | 17/11/2551                 | 22:24:40             |                 | 000066128                           | 96                              | Blood Bank                            | จดซักประวัติผู้ป่วยนอก         |            | A1             |                    | ទទាពត                  |
| 20        | 344        | 18/11/2551                 | 11:35:54             |                 | 000147872                           | 18                              | Immunology                            | จดชักประวัติสัปวยนอก           |            | A1             |                    | รอผล                   |
| 21        | 345        | 18/11/2551                 | 11:35:58             |                 | 000030214                           | 33                              | Urine                                 | จุดชักประวัติผู้ป่วยนอก        |            | A1             |                    | รอนล                   |
| 22        | 348        | 18/11/2551                 | 11:36:14             |                 | 000147870                           | 43                              | Clinical Chemistry                    | จดชักประวัติผู้ป่วยนอก         |            | A2             |                    | ទទាពត                  |
| 23        | 351        | 18/11/2551                 | 11:40:15             |                 | 000126710                           | 77                              | Hct.MB,Blgr ( เฉพาะเด็                | จุดษักประวัติผู้ป่วยนอก        |            | A1             |                    | รอยล                   |
| 24        | 352        | 18/11/2551                 | 11:41:00             |                 | 000092816                           | 12                              | Clinical Chemistry                    | <u>จุดชักประวัติผู้ป่วยนอก</u> |            | A1             |                    | รอผล                   |
| 25        | 355        | 18/11/2551                 | 11:42:02             |                 | 000092816                           | 12                              | Clinical Chemistry                    | จุดษักประวัติผู้ป่วยนอก        |            | A1             |                    | ទាន                    |
| 26        | 368        | 18/11/2551                 | 14:26:51             |                 | 000147876                           | 19                              | Urine                                 | ห้องฉุกเฉิน ER                 |            | A1             | ทึกผู้ป่วยในชาย -  | sอยสล                  |
| 27        | 359        | 18/11/2551                 | 11:44:37             |                 | 000092816                           | 12                              | Hematology                            | จุดชักประวัติผู้ป่วยนอก        |            | A1             |                    | รอยล                   |
| 28        | 353        | 18/11/2551                 | 11:49:21             |                 | 000085748                           | 30                              | Hematology                            | จุดษักประวัติผู้ป่วยนอก        |            | A9             |                    | ទាន                    |
| 29        | 361        | 18/11/2551                 | 14:24:56             |                 | 000147871                           | 47                              | Urine                                 | ท้องฉุกเฉิน ER                 |            | A1             | ทึกผู้ป่วยในหญิง - | ទទរន                   |
| 30        | 362        | 18/11/2551                 | 14:25:33             |                 | 000140477                           | 55                              | Clinical Chemistry                    | ห้องฉุกเฉิน ER                 |            | A9             | ทึกผู้ป่วยในชาย -  | รอผล                   |
| 31        | 363        | 18/11/2551                 | 14:26:10             |                 | 000147872                           | 18                              | Lab ANC                               | จุดชักประวัติผู้ป่วยนอก        |            | A1             |                    | รอผล                   |
|           |            |                            |                      |                 |                                     |                                 |                                       |                                |            |                |                    |                        |

จากรูปด้านบนเป็นหน้าจอหลักของการทำงานในห้อง LAB ซึ่งโดยภาพรวมสามารถแบ่ง จุดสังเกตออกได้เป็น 6 จุดด้วยกัน ดังนี้

 ช่วงวันที่ที่แสดงผล โดยค่า Default ของโปรแกรมจะแสดงข้อมูลเฉพาะวันที่ปัจจุบัน เท่านั้น สามารถทำการเปลี่ยนแปลงช่วงวันที่ที่แสดงผลได้ โดยการเลือกที่รูปสามเหลี่ยมสี่ดำด้าน หลังวันที่ จะปรากฏปฏิทินขึ้นมาให้ทำการเลือกช่วงวันที่ที่ต้องการ ดังแสดงในรูปด้านล่าง

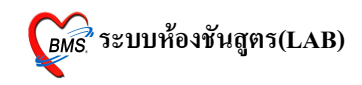

| วันที่   | 1/1 | 1/2   | 551   |      | •   | -   | 25/  | 12/2 | 265 | 51 | - |
|----------|-----|-------|-------|------|-----|-----|------|------|-----|----|---|
|          | ◀   | พถ    | าศจิก | าายน | •   | ∢   | 20   | 98   | ١.  |    |   |
|          |     | ৰ     | อ     | W    | พ   | ମ   | র    | อ    |     | h  | 3 |
| ໃນ La    |     | 27    | 28    | 29   | 30  | 31  | 1    | 2    |     |    |   |
|          |     | 3     | 4     | Б    | 6   | - 7 | 8    | 9    |     | J  |   |
| แยกตามใง |     | 10    | 11    | 12   | 13  | 14  | 15   | 16   |     | h  |   |
| ที่สิ่ง  |     | 17    | 18    | 19   | 20  | 21  | 22   | 23   |     | _  |   |
| 11/2551  |     | 24    | 25    | 26   | 27  | 28  | 29   | 30   |     |    |   |
| 11/2551  |     | 1     | 2     | 3    | - 4 | 5   | 6    | - 7  |     |    |   |
| 11/2551  |     | -     | Fods  | -    |     | 0   | loar |      |     |    |   |
| 11/2551  |     |       | loud  | ay j |     |     | iedi |      |     |    |   |
| 11/2551  | T   | 1:08: | 54    |      |     |     |      |      |     | 1  |   |

เลขที่รับ LIS No. เวลารับ เวลารายงาน จะเป็นค่าว่าง จะมีค่าเมื่อทำการกคปุ่มรับใบ
 LAB เมื่อกคปุ่มรับใบ LAB ผู้ที่สั่ง LAB จะไม่สามารถแก้ไขรายการ LAB ที่ถูกสั่งแล้วได้ ข้อมูลที่
 เกิดขึ้นเมื่อทำการกคปุ่มรับใบ LAB ดังแสดงในรูปด้านล่าง

| 🧭 😢 🚺          | l 🖺 🍫 🛛                          | 2 🛛 🖢 🖻         | ) 🗉 📠 🥖 🎗 📑 🤇            | 🖳 🕒 🏠 🐺          | e 🖌         | •    | บันทึกการบริกา             | ร ห้อง LAB - :: H      | OSxP :       | : 5.0.45-c | ommunity | -nt Database         | hos @ loo    | calho | ost [                 | = ×     |
|----------------|----------------------------------|-----------------|--------------------------|------------------|-------------|------|----------------------------|------------------------|--------------|------------|----------|----------------------|--------------|-------|-----------------------|---------|
| 😹 File 🛭 sa    | บบผู้ป่วยนอก                     | າ ຈະນນຜູ້ປ່ວຍໃນ | เ ระบบห้องยา ระบบงานอื่า | 11 Inventory s   | ายงาน Tools | Wind | dows Help                  |                        |              |            |          |                      |              |       |                       | e e x - |
| Order          | -<br>เยการขอเลือด                |                 |                          |                  |             |      |                            |                        |              |            |          |                      |              | _     | _                     |         |
|                |                                  |                 |                          |                  |             |      |                            |                        |              |            |          | Lab roon             | n ALL        | _     | _                     |         |
| วันที่         | /11/255                          | 1               | - 25/12/2551             | - HN             |             |      |                            |                        |              |            |          | Lab form             | ALL          |       |                       |         |
|                |                                  |                 |                          |                  |             |      |                            |                        |              |            |          | Edb form             |              | _     | _                     |         |
|                |                                  |                 |                          | สถานะรายการ      |             |      | •                          | 🥅 ระบลชที่             |              |            |          |                      |              | 1     | ŝ.∩                   | PD (E5) |
|                |                                  |                 |                          |                  |             | E Q  | ⊐<br>มพ์ใบ Bequest ในขั้นต | อนการรับ               |              |            |          |                      |              |       | - MU ()               |         |
| to Lat         | ) ສາເນ L                         | .ab รายงาน      | แสล เบลงยา               | E OPD            | 🖻 IPD       | พิ   | มพ์ Barcode ในขั้นทอง      | การรับ 🔲               | แสดงรูปผู้ป่ | วย         |          |                      |              | ł     | Ø3 IF                 | 0(10)   |
| L<br>แมกตระประ | ž.)                              |                 | and all the second       |                  |             | -    |                            |                        |              |            |          |                      |              | -     | -                     |         |
| ที่สั่ง        | <sup>คง</sup> เอกศาล<br>เวลาสั่ง | เอทที่รับ       | ชื่อยังไวย               | HN               | LIS No      | ลาต  | ในเล่                      | แสนอที่สิ่ง            | เวลารัพ      | เวลารายงาน | สิทธิ    | Ward                 | Lah Status   | สืบ   | SC                    | Fi I 🔼  |
| 11/2551        | 14:26:19                         |                 | 20 42 12                 | 000147876        |             | 19   | Hematology                 | ท้องฉาเฉ็น EB          |              |            | A1       | ทึกตัปวยในชาย -      | รอยล         | 0     | 60                    |         |
| 11/2551        | 21:57:07                         | 43              |                          | 000098865        | 11170001    | 23   | Blood Bank                 | จดซักประวัติผู้ป่วยนอก | 22:27:48     | 10:26:18   | A1       |                      | รายงานผลแล้ว | A     | Ŵ                     | V 🔒 👘   |
| 11/2551        | 13:26:50                         | 47              |                          | 000019988        | 11190004    | 75   | Blood Bank                 | ท้องชันสตร LAB         | 13:28:42     | 13:35:45   | A1       |                      | รายงานผลแล้ว | *     | 5                     | E 🔬     |
| 11/2551        | 13:28:03                         | 49              |                          | 000135748        | 11190006    | 22   | Lab ANC                    | ห้องชันสตร LAB         | 13:29:50     |            | A1       |                      | รอผล         | 0     | Ø                     |         |
| 11/2551        | 13:12:56                         | 50              |                          | 000062094        | 11190007    | 15   | Immunology                 | ท้องทันทกรรม           | 13:38:54     |            | A1       |                      | \$8,48       | 0     | Ŵ                     | E 🔬     |
| 11/2551        | 13:27:45                         | 51              |                          | 000101041        | 11190003    | 45   | Lab ANC                    | ท้องชันสตร LAB         | 13:39:49     | 13:41:07   | A7       |                      | รายงานผลแล้ว | A     | Ŵ                     | E 🕥     |
| 11/2551        | 13:46:40                         | 53              |                          | 000019988        | 11190008    | 75   | Lab ANC                    | ห้องชันสูตร LAB        | 13:47:18     |            | A1       |                      | รอผล         | 0     | Ŵ                     | 2 🖏     |
| 11/2551        | 13:27:37                         | 54              |                          | 000123082        | 11190005    | 34   | Lab ANC                    | ท้องชันสุทร LAB        | 13:47:45     | 13:48:40   | A7       |                      | รายงานผลแล้ว | ¢     | Ŵ                     | 2 🐠     |
| 11/2551        | 13:27:19                         | 55              |                          | 000014258        | 11190002    | 11   | Urine                      | ท้องชันสูตร LAB        | 13:54:32     | 13:37:59   | A1       |                      | รายงานผลแล้ว | 1     | Ŵ                     | 2 🚳     |
| 11/2551        | 13:12:41                         | 56              |                          | 000062094        | 11190001    | 15   | Clinical Chemistry         | ท้องทันทกรรม           | 13:55:13     | 15:31:54   | A1       |                      | รอผล         | ¢     | Ø                     | 2 🚳     |
| 11/2551        | 13:23:18                         | 58              |                          | 000132947        | 11200001    | 1    | Blood Bank                 | ท้องX-RAY              | 13:25:45     | 10:26:09   | A7       | ฑึกผู้ป่วยในชาย - M0 | รายงานผลแล้ว | 0     | Ŵ                     | 2 🚳 👘   |
| 11/2551        | 21:32:38                         | 59              |                          | 000147868        | 11220001    | 23   | Blood Bank                 | กรรมการสารสนเทศ IM     | 08:56:42     |            | A7       |                      | ទទាពត        | 0     | Ŵ                     | 2 🚳 👘   |
| 11/2551        | 09:05:47                         | 62              |                          | 000056489        | 11220002    | 68   | Blood Bank                 | กรรมการสารสนเทศ IM     | 09:45:49     | 11:44:14   | A7       |                      | รายงานผลแล้ว | 1     | Ø                     | 🖸 🚳 👘   |
| 11/2551        | 13:26:56                         | 63              |                          | 000132947        | 11220003    | 1    | Hematology                 | ท้องX-RAY              | 10:43:38     | 10:48:19   | A7       | ฑึกผู้ป่วยในชาย - M0 | รายงานผลแล้ว | 1     | Ŵ                     | 2 🚳 👘   |
| '11/2551       | 10:51:04                         | 64              |                          | 000132947        | 11220004    | 1    | Immunology                 | กรรมการสารสนเทศ IM     | 10:51:51     | 11:43:20   | A7       | ศึกผู้ป่วยในชาย - M0 | รายงานผลแล้ว | 1     | Ŵ                     | 2 🕸 🔤   |
| 11/2551        | 11:16:11                         | 66              |                          | 000132947        | 11220005    | 1    | Urine                      | กรรมการสารสนเทศ IM     | 11:24:28     |            | A7       | ศึกผู้ป่วยในชาย - M0 | ទខរជត        | 0     | Ø                     | 🖸 🚳 👘   |
| 11/2551        | 16:34:14                         | 67              |                          | 000105517        | 11260001    | 56   | Hematology                 | ห้องทรวจโรค 1          | 17:09:45     |            | A1       |                      | รอผล         | 0     | Ø                     | 🗸 🕥 👘   |
| 11/2551        | 19:04:35                         | 68              |                          | 000042762        | 11270001    | 85   | Clinical Chemistry         | ห้องทรวจโรค 1          | 10:37:10     | 10:38:17   | A1       |                      | รายงานผลแล้ว | 1     | Ŵ                     | 🔁 🕸 👘   |
| 11/2551        | 11:06:03                         | 70              |                          | 000021391        | 11270002    | 25   | Clinical Chemistry         | ห้องทรวจโรค 1          | 18:26:15     | 18:07:51   | A1       |                      | รายงานผลแล้ว | 0     | Ŵ                     | 🖸 🚳 👘   |
| 11/2551        | 18:01:17                         | 71              |                          | 00000093         | 11270003    | 31   | Lab ANC                    | ห้องทรวจโรค 1          | 18:28:03     | 18:40:02   | UC       | ฑึกผู้ป่วยในชาย - M1 | รายงานผลแล้ว | 1     | $\boldsymbol{\omega}$ | 🔁 🕥 👘   |
| 11/2551        | 09:21:30                         | 72              |                          | 000025453        | 11280001    | 46   | Blood Bank                 | ห้องครวจโรก 1          | 09:21:44     | 09:26:36   | A1       |                      | รายงานผลแล้ว | 0     | 1                     | 2 🛛 🚽   |
| <              |                                  | L               | l .                      |                  |             |      |                            | ш                      | _            |            |          |                      |              |       |                       | >       |
|                |                                  |                 |                          |                  |             |      |                            |                        |              |            |          |                      |              |       |                       |         |
| LIS II         | nport                            | แสดง 52         | รายการ                   |                  |             |      |                            |                        |              |            | กรอ      | งสิทธิ               |              | -     | -                     | ปิด     |
|                | -                                |                 |                          |                  | _           |      |                            |                        | _            |            |          |                      |              |       | ~                     |         |
| CAPS NUM       | SCRL IN                          | 5 IDLE 5:14     | 67 11:16                 | นั้นที่กการบริกา | IS MON LAB  |      | al (พ้องตรวจโรค 1)         | : OPD : a.ในเวลา       |              |            |          |                      |              |       | -                     |         |

3. Lab Status โดยปกติจะแสดงเป็นสถานะรอผล เมื่อมีการรายงานผลแล้วสถานะจะ เปลี่ยนไป เนื่องจากผู้ที่รายงานเปลี่ยนสถานะของการรายงานผล ดังแสดงในรูปด้านล่างนี้

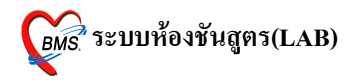

| ø 😢 🚺         | I 🚺 🍫 🛛           | 1 🛛 🎽        | 5 II 🖪 🗲 2 📑          | 🖳 🕒 🏠 🖗               | ē 🖭 🖌               | • 7         | บันทึกการบริกา               | าร ห้อง LAB - :: H                     | IOSxP :      | : 5.0.45-c | ommunity | /-nt Database        | hos @ lo              | calho    | ost [        | =        |
|---------------|-------------------|--------------|-----------------------|-----------------------|---------------------|-------------|------------------------------|----------------------------------------|--------------|------------|----------|----------------------|-----------------------|----------|--------------|----------|
| 🥳 Ele 🤹       | บบผู้ป่วยนอก      | ຈະນນຜູ້ປ່ວຍໃ | น ระบบห้องยา ระบบงานเ | อื่นๆ   Inventory   ร | กยงาน <u>T</u> ools | ₩n          | dows Help                    |                                        |              |            |          |                      |                       |          |              | e e x    |
| Order         | -<br>ายการขอเลือด |              |                       |                       |                     |             |                              |                                        |              |            |          |                      |                       | _        |              |          |
|               |                   |              |                       |                       |                     |             |                              |                                        |              |            |          | Lab roor             | n All                 | _        | -            |          |
| วันที่        | 1/11/255          |              | - 25/12/2551          | - HN                  |                     |             |                              |                                        |              |            |          | Lab foor             |                       |          |              |          |
| L             |                   |              |                       |                       |                     |             |                              |                                        |              |            |          | Lab Iorn             | ALL                   |          |              |          |
|               |                   |              |                       | สถานะรายการ           |                     |             | •                            | 🗆 ระบอบที่                             |              |            |          |                      |                       | (        | 3.0          |          |
| . 🗉           |                   |              |                       |                       |                     | 1004        | <br>ไหม่ใน Roquoet ใหล้มต    | เอมอาสซัม                              |              |            |          |                      |                       | E C      | - ad U       | PD (F5)  |
| ີ ໃນ Lat      | ว รีบไปLa         | sp รายงา     | นแล ใบสังยา           | E OPD                 | 🖻 IPD               |             | เมพ์ Barcode ในขั้นตอ        | มารรับ 🗉                               | แสดงรูปผู้ป่ | วย         |          |                      |                       | ł        | a 3 ⊪        | -т (F6)  |
|               | 2                 |              |                       |                       |                     |             |                              |                                        |              |            |          |                      |                       | -        | -            |          |
| แยกตาม เบ<br> | สง แยกตาม:        | รายบุคคล รา  | ยการ Lab นัคล่วงหน้า  |                       |                     | _           | • • •                        | 20                                     |              |            |          |                      |                       | -        | 00           |          |
| ก็สี่ง        | 1400.10           | เลขทริบ      | <u>ส</u> 9ชีฦวล       | HN                    | LIS No.             | <b>91</b> 5 | lu Lab                       | แผนกที่สิ่ง                            | เวลารับ      | เวลารายงาน | สทธ      | Ward                 | Lab Status            | ฮน       | SC           | FIL A    |
| 11/2551       | 14:20:19          | 42           |                       | 000147076             | 11170001            | 19          | Flematology<br>Blassi Basili | ทองดูกเฉน EH                           | 22.27.40     | 10-00-10   | AI       | ทกสูบวยเนชาย -       | รอผล                  |          | W            | <b>0</b> |
| 11/2001       | 12:20:07          | 43           |                       | 000030005             | 11100004            | 23          | Blood Bank                   | จุฑธกระวทศูกายนอก<br>จัดงจับงาทศ 1 6 P | 12-20-42     | 10.20.10   | A1       |                      | ann ann an So         |          |              |          |
| 11/2551       | 13-28-03          | 47           |                       | 000135748             | 11190004            | 22          | Leb ANC                      | ท้องอนสูทร LAD<br>น้องสัมสตร LAB       | 13-20-92     | 13.33.45   | A1       |                      | 5 18/3 TXNAMA 7       | <u> </u> |              |          |
| 11/2001       | 13-19-56          | -1J<br>E0    |                       | 000155740             | 11190007            | 16          | Immunology                   | ท้องบันสูกร บาเบ                       | 12-29-54     |            | A1       |                      | 404M                  |          | 64           |          |
| 11/2551       | 13:27:45          | 50           |                       | 000101041             | 11190007            | 45          | Leb ANC                      | พ้องพับร่อง IAB                        | 13:30:34     | 13:41:07   | Δ7       |                      | รอมส<br>ดาตรามเกลแล้ว |          | 60           |          |
| 11/2551       | 13:46:40          | 53           |                       | 00001019988           | 11190008            | 75          | Lab ANC                      | ข้องชิมสตร LAB                         | 13:47:18     | 13.41.07   | Δ1       |                      | 50/12                 |          | <del>a</del> |          |
| 11/2551       | 13:27:37          | 54           |                       | 000123082             | 11190005            | 34          | Lab ANC                      | ท้องชันสุกร LAB                        | 13:47:45     | 13:48:40   | A7       |                      | รายงานผลแล้ว          | à        | 10           | 80       |
| 11/2551       | 13:27:19          | 55           |                       | 000014258             | 11190002            | 11          | Urine                        | ท้องขันสุทร LAB                        | 13:54:32     | 13:37:59   | A1       |                      | รายงานผลแล้ว          | à        | (i)          |          |
| 11/2551       | 13:12:41          | 56           |                       | 000062094             | 11190001            | 15          | Clinical Chemistry           | ท้องทันทกรรม                           | 13:55:13     | 15:31:54   | Al       |                      | รอยล                  | 1        | Ŵ            | B 🔬      |
| 11/2551       | 13:23:18          | 58           |                       | 000132947             | 11200001            | 1           | Blood Bank                   | ท้องX-RAY                              | 13:25:45     | 10:26:09   | A7       | ศึกผู้ป่วยในชาย - M0 | รายงานผลแล้ว          | 0        | Ŵ            | E 🔬      |
| 11/2551       | 21:32:38          | 59           |                       | 000147868             | 11220001            | 23          | Blood Bank                   | กรรมการสารสนเทศ IM                     | 08:56:42     |            | A7       |                      | ទារព                  | 0        | Ŵ            | 2 🔬      |
| 11/2551       | 09:05:47          | 62           |                       | 000056489             | 11220002            | 68          | Blood Bank                   | กรรมการสารสนเทศ IM                     | 09:45:49     | 11:44:14   | A7       |                      | รายงานผลแล้ว          | ¢        | ø            | 2 🖏      |
| 11/2551       | 13:26:56          | 63           |                       | 000132947             | 11220003            | 1           | Hematology                   | พ้องX-RAY                              | 10:43:38     | 10:48:19   | A7       | ศึกผู้ป่วยในชาย - MC | รายงานผลแล้ว          | e        | Ø            | 2 🚳      |
| 11/2551       | 10:51:04          | 64           |                       | 000132947             | 11220004            | 1           | Immunology                   | กรรมการสารสนเทศ IM                     | 10:51:51     | 11:43:20   | A7       | ฑึกผู้ป่วยในชาย - MC | รายงานผลแล้ว          | ¢        | Ŵ            | 🖸 🚳 🚽    |
| 11/2551       | 11:16:11          | 66           |                       | 000132947             | 11220005            | 1           | Urine                        | กรรมการสารสนเทศ IM                     | 11:24:28     |            | A7       | ตึกผู้ป่วยในชาย - MD | รอผล                  | 0        | Ŵ            | 🔁 🚳      |
| 11/2551       | 16:34:14          | 67           |                       | 000105517             | 11260001            | 56          | Hematology                   | ห้องครวจโรค 1                          | 17:09:45     |            | A1       |                      | รอผล                  | 0        | Ŵ            | 🗸 🕥      |
| 11/2551       | 19:04:35          | 68           |                       | 000042762             | 11270001            | 85          | Clinical Chemistry           | ห้องครวจโรค 1                          | 10:37:10     | 10:38:17   | A1       |                      | รายงานผลแล้ว          | 1        | Ŵ            | 2 🕥 =    |
| 11/2551       | 11:06:03          | 70           |                       | 000021391             | 11270002            | 25          | Clinical Chemistry           | ห้องทรวจโรค 1                          | 18:26:15     | 18:07:51   | A1       |                      | รายงานผลแล้ว          | 0        | Ŵ            | 🔁 🚳      |
| 11/2551       | 18:01:17          | 71           |                       | 00000093              | 11270003            | 31          | Lab ANC                      | ห้องทรวจโรค 1                          | 18:28:03     | 18:40:02   | UC       | ศึกผู้ป่วยในชาย - M1 | รายงานผลแล้ว          | ¢        | Ø            | 🔁 🕥      |
| 11/2551       | 09:21:30          | 72           |                       | 000025453             | 11280001            | 46          | Blood Bank                   | ห้องทรวจโรก 1                          | 09:21:44     | 09:26:36   | A1       |                      | รายงานผลแล้ว          | 0        | 1            | 23       |
| <             |                   |              |                       |                       |                     |             |                              |                                        |              |            |          |                      |                       |          |              |          |
|               |                   |              |                       |                       |                     |             |                              |                                        |              |            |          |                      |                       |          |              |          |
| LIS II        | mport             | แสดง 52      | 2 รายการ              |                       |                     |             |                              |                                        |              |            | กระ      | งสิทธิ               |                       | -        |              | ปิด      |
|               |                   |              |                       |                       |                     |             |                              |                                        |              |            |          |                      |                       |          | ~            | ~        |
| APS NUM       | SCRL INS          | IDLE 5:1     | 467 11:16             | นั้นที่กการบริก       | าร พ้อง LAB         |             | al (ห้องตรวจโรค 1            | ) : OPD : a.ในเวลา                     |              |            |          |                      |                       |          | 0            | 1        |

4. การพิมพ์ใบ Request ในขั้นตอนการรับ และพิมพ์ Barcode ในขั้นตอนการรับ ถ้าทำการ Check box ในช่องสี่เหลี่ยม ระบบจะทำการพิมพ์ใบ Request และพิมพ์ Barcode ออกทาง เครื่องพิมพ์ให้อัตโนมัติ

5. ช่อง OPD และช่อง IPD รับ ถ้าทำการ Check box ในช่องสี่เหลี่ยม OPD จะเป็นการเลือก ให้ระบบแสดงข้อมูลเฉพาะผู้ป่วยนอก (HN จะเป็นสีน้ำเงิน) และถ้าทำการ Check box ในช่อง สี่เหลี่ยม IPD จะเป็นการเลือกให้ระบบแสดงข้อมูลเฉพาะผู้ป่วยใน (HN จะเป็นสีแดง)

 6. ปุ่มใบ LAB เมื่อทำการคลิกที่ปุ่มจะเป็นการเรียกข้อมูลใบ LAB ของผู้ป่วยขึ้นมาแสดง เพื่อทำการตรวจสอบข้อมูลการสั่งก่อนที่จะทำการลงรับใบ LAB (กรุณาเลือกผู้ป่วยที่ต้องการดูใบ LAB ก่อน) เมื่อดูข้อมูลแล้วไม่มีการแก้ไข สามารถกดปุ่มปิดได้เลย ถ้ามีการแก้ไขให้กดปุ่มบันทึก ดังแสดงตามรูปด้านล่าง

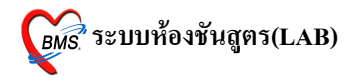

| @ ลัง LAB                                          |                               |                       | x    |
|----------------------------------------------------|-------------------------------|-----------------------|------|
| สัง Lab                                            |                               |                       |      |
| Order Lab                                          |                               |                       |      |
| 395                                                |                               |                       |      |
| เลือกห้อง Lab 🔹 เตื                                | iอนผล Lab กลับมาที่ห้อง       | -                     |      |
| เอือกรายการที่ต้องการสิ่ง                          |                               |                       |      |
| MOLTA ISH TATMONI LAWA STENTISTING                 |                               |                       |      |
|                                                    |                               |                       |      |
| Clinical Chemistry                                 |                               |                       |      |
| Easting Blood Sugar (EBS)                          | Liver function test           | Electrolyte           |      |
| Ø BUN                                              | Total protein                 | Na                    |      |
| Creatinine (Cr)                                    |                               |                       |      |
| Vric acid                                          | SGOT (AST)                    |                       |      |
|                                                    | SGPT (ALT)                    |                       |      |
|                                                    |                               |                       |      |
| Amylase                                            | Total bilirubin               |                       |      |
| Lipid profile                                      | Direct bilirubin              |                       |      |
|                                                    |                               |                       | ~    |
|                                                    | •                             |                       |      |
| Order Note 🔲 ปกปิดชื่อผู้ป่วย 📄 แสดงรา             | าคาหลังบันทึก                 | Clinic                | -    |
|                                                    |                               |                       |      |
|                                                    |                               |                       |      |
| 📄 เลือกทั้งหมด 🔽 ไม่เลือกทั้งหมด 🛛 😣 ลบรายการ      | ş                             |                       |      |
| 🖻 พิมพ์ใบสั่ง Lab เครื่องพิมพ์ HP LaserJet P10     | )06 (Cop) - พิมพ์ รับใบ Lab   | 🔚 บันทึก 🛛 🗙          | ปิด  |
| 🔲 พิมพ์ใบสั่ง Lab 2 เครื่องพิมพ์ 🛛 HP LaserJet P10 | 006 (Copy - พิมพ์ แสดงประวัติ | Print 1 Print 2 Print | Form |

7. ปุ่มรับใบ LAB กคเพื่อค้องการยืนยันการรับใบ LAB และเป็นการป้องกันการแก้ไขใบ แลป (ใบแลปจะไม่สามารถแก้ไขได้) เมื่อกคปุ่มรับใบ LAB จะปรากฎข้อความดังรูปด้านล่าง

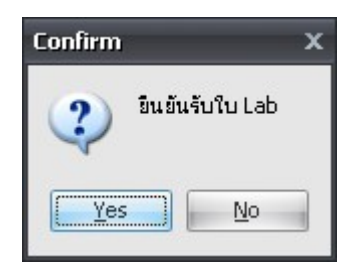

จากรูปด้านบน ให้ทำการตอบ Yes เพื่อเป็นการยืนยันการรับใบแลป โดยระบบจะทำการ ออกเลขที่รับ LIS No. และเวลารับ ให้อัตโนมัติ

เมื่อทำการเปิดใบแลปเข้าไปดูอีกครั้ง จะมีรูปแม่กุญแจปรากฏขึ้นเพื่อแสดงว่าได้ยืนยันการ รับใบแลปแล้ว ผู้สั่งแลปจะไม่สามารถแก้ไขได้

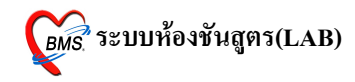

| 顪 तें। LAB                                     |                         |                           | x            |
|------------------------------------------------|-------------------------|---------------------------|--------------|
| สั่ง Lab                                       |                         |                           |              |
| Order Lab                                      |                         |                           |              |
| แก้ไขรายการ Order No.411                       |                         |                           |              |
| เลือกห้อง Lab 🔹 เดื                            | ่อนผล Lab กลับมาที่ห้อง | •                         |              |
| เลือกรายการที่ต้องการสั่ง รายการที่สั่ง        |                         |                           |              |
|                                                |                         |                           | <u> </u>     |
| Clinical Chemistry                             |                         |                           |              |
| Easting Pland Sugar (EPS)                      | Liver function test     | Electrolyte               |              |
| BLIN                                           | Total protein           |                           |              |
| Creatinine ( Cr.)                              |                         |                           |              |
|                                                |                         |                           | ≡            |
|                                                |                         |                           |              |
|                                                |                         |                           |              |
|                                                | Total bilirubin         |                           |              |
| Lipid profile                                  | Direct bilirubin        |                           |              |
| Chalastaral                                    | _                       |                           |              |
|                                                |                         | 🗌 Microbilirubin ( MB )   |              |
|                                                |                         |                           |              |
| Order Note 📄 ปกปิดชื่อผู้ป่วย 📄 แสดงร          | าดาหลังบันทึก           | Clinic                    |              |
|                                                |                         |                           |              |
|                                                |                         |                           | m            |
| 🖹 เลือกทั้งหมด 🎦 ไม่เลือกทั้งหมด 🛛 🕄 ลุปรายกา  | *                       |                           |              |
| ิ⊊มิมพีมสัม ab เครื่องพิมพ์ HPLaser.let P1f    |                         | 🔚 บันทึก                  | 🗙 ปิด        |
| พิมพ์ใบสั่ง Lab 2 เครื่องพิมพ์ HP LaserJet P10 | 006 (Cop) - พิมพ์       | แสดงประวัติ Print 1 Print | 2 Print Form |
|                                                |                         |                           |              |

กรณีที่ต้องการแก้ไขข้อมูลการสั่งแลปหลังจากที่ออกเลขที่รับแล้วต้องทำการยกเลิกเลขที่ รับก่อน ซึ่งสามารถทำได้โดยการคลิกขวาที่เลขที่รับที่ต้องการยกเลิก >> เลือก ยกเลิกการลงรับ แล้วจะปรากฎข้อมูลให้ยืนยันการยกเลิก ตอบ Yes ดังแสดงในรูปด้านล่างนี้

| 2       2       2       2       2       2       2       2       2       2       2       2       2       2       2       2       2       2       2       2       2       2       2       2       2       2       2       2       2       2       2       2       2       2       2       2       2       2       2       2       2       2       2       2       2       2       2       2       2       2       2       2       2       2       2       2       2       2       2       2       2       2       2       2       2       2       2       2       2       2       2       2       2       2       2       2       2       2       2       2       2       2       2       2       2       2       2       2       2       2       2       2       2       2       2       2       2       2       2       2       2       2       2       2       2       2       2       2       2       2       2       2       2       2       2       2       2       2       2                                                                                                          | 😡 👀 🖪 f        | 3 9, 📝 🗖      |            | H IR 🧳 🛛 🖽 🔟 心            |                  | -          |         | ข้าเพื่ออารารีอารา     | ້ອງ IAR - ·· HO        | SVD ···    | 5 0 45-com  | munity.   | nt Databaco b      | റെ തിറ്റെ    | bost | · r   | - X      |
|----------------------------------------------------------------------------------------------------|----------------|---------------|------------|---------------------------|------------------|------------|---------|------------------------|------------------------|------------|-------------|-----------|--------------------|--------------|------|-------|----------|
| Construction       Construction       Construction <thconstruction< th="">       Construction       <thc< td=""><td></td><td>_ 4/ 🗷 🗹</td><td></td><td></td><td></td><td></td><td></td><td></td><td></td><td>JAI</td><td>5.0.45-0011</td><td>intering-</td><td></td><td>us (griocal</td><td>nost</td><td>[····</td><td></td></thc<></thconstruction<>                                                                                                    |                | _ 4/ 🗷 🗹      |            |                           |                  |            |         |                        |                        | JAI        | 5.0.45-0011 | intering- |                    | us (griocal  | nost | [···· |          |
| Turing       Turing       25/12/2551       HN       Lab room       ALL         Lub form       ALL       ALL       Lab form       ALL         Lub form       List form       ALL       Score(PS)         Lub form       List form       ALL         Lub form       List form       ALL         Lub form       List form       ALL         Lub form       List form       ALL         Lub form       List form       ALL         Lub form       List form       ALL         Lub form       List form       List form       List form         List form       List form       List form       List form         List form       List form       List form       List form       List form         List form       List form       List form       List form       List form       List form         List form       List form       List fo                                                                                                    | All Ele seuur  | มูบวยนอก ระบน | มยูบวยณ ระ | บบหองรา ระบบงานอนๆ In     | ventory   4184   | nu Toois M | gindov  | /s   Help              |                        |            |             |           | _                  |              |      | 8     | - × ·    |
| 5xmf       //1/2551       -       25/1/22551       HN       Lab room       ALL         Lub torm       Lab room       Lab room       ALL       ALL         Lub torm       Lab room       Lab room       Lab room       Lab room       Lab room         Marketer       OPD       PD       Staft       Provide room       Staft       Lab room       Lab room       Lab room         Marketer       OPD       PD       Staft       Staft                                                                                                    | Order 918/1    | ารขอเลือด     |            |                           |                  |            |         |                        |                        |            |             |           | 1                  |              |      |       |          |
| Tuth       (/////201 - C///2205 - HN)       Lab form       ALL         Image: State of the state of the state of the                                                                                     |                | 1 10551       |            |                           |                  |            |         |                        |                        |            |             |           | Lab room           | ALL          |      |       |          |
| Image: Second Second                         | <b>วนก</b> [/] | 1/2661        | -          | 26/12/2661 • H            | N                |            |         |                        |                        |            |             |           | Lab form           | ALL          |      |       |          |
| Image: Second State         Image: Second State         Image: Second State <thimage: second="" state<="" th="">         Image: Second State</thimage:>                                                                                                    |                |               |            |                           | ~                |            | _       |                        |                        |            |             |           |                    |              |      | _     |          |
| bu Lab         Portual         Likur         OPD         IPD         Initial Request Mainwarting         Immersplights           warmaubuk         concole Unitianeuristic         concole Unitianeuristic         immersplights         immersplights         immersplights           transition         concole Unitianeuristic         concole Unitianeuristic         immersplights         immersplights         immersplights           transition         concole Unitianeuristic         concole Unitianeuristic         immersplights         immersplights         immersplights           19/11/2551         326.560         ummersplights         immersplights         immersplights         immersplights         immersplights           19/11/2551         326.560         ummersplights         immersplights         immersplights         immersplights         immersplights           19/11/2551         322.56         immersplights         immersplights         immersplights         immersplights         immersplights           19/11/2551         322.57         immersplights         immersplights         immersplights         immersplights         immersplights           19/11/2551         322.47         immersplights         immersplights         immersplights         immersplights         immersplights         immersplights <t< td=""><td></td><td>A</td><td><b>@</b>]</td><td>สถานะ</td><td>ะรายการ ทั้งหะ</td><td>พฅ</td><td>•</td><td></td><td>🔲 ระบุเลขที่</td><td></td><td></td><td></td><td></td><td></td><td>สิ่ง</td><td>OPD</td><td>(F5)</td></t<>                                                                                                    |                | A             | <b>@</b> ] | สถานะ                     | ะรายการ ทั้งหะ   | พฅ         | •       |                        | 🔲 ระบุเลขที่           |            |             |           |                    |              | สิ่ง | OPD   | (F5)     |
| Ummuluik         Ummuluik                                                                                                    | ໃນ Lab         | ຈັນໃນ Lab     | รายงานผล   | ใบสั่งยา                  | 000 =            |            | ] พิมพ์ | ไบ Request ในขั้นทอนr  | กรรับ                  |            |             |           |                    |              | â    | IPD   | (F6)     |
| Businessential         Partial Support         Partial Support         Partin Sup                                                                                                    |                |               |            |                           | UPD E            | IPD E      | ] พิมห์ | Barcode ในขั้นตอนการ   | เร็บ 📰 และ             | งงรูบผูบวย |             |           |                    |              |      |       |          |
| Tarifis         Lis No.         erg         b Lab         samifis         canifi s         canifi s         canif s         canif s         canif s<                                                                                                    | แยกตามใบสั่ง   | แยกตามรายบุล  | คล รายการ  | Lab นัดส่วงหน้า           |                  |            |         |                        |                        |            |             |           |                    |              |      |       |          |
| 19:11/2551       13:28:50       A1       Supervision       A1       Supervision       C       A1       Supervision       C       A1       Supervision       C       A1       Supervision       C       A1       Supervision       C       A1       Supervision       C       A1       Supervision       C       A1       Supervision       C       C                                                                                                    | วันที่สิ่ง     | เวลาสั่ง เล   | ลขที่รับ   | ชื่อผู้ป่วย               | HN               | LIS No.    | อายุ    | ໂນ Lab                 | แผนกที่สั่ง            | ເວລາຮັນ    | เวลารายงาน  | สิทธิ     | Ward               | Lab Status   | ฮีน  | SC    | Fi 🔺     |
| 19/11/2551       13/2363       000135748       11190006       22       Lob ANC       ViseStypes LAB       13/2350       A1       soua       0       0       2         19/11/2551       13/23.54       1       month=KingUla       000100204       11190007       15       Immunology       ViseStypes LAB       13/2450       A1       soua       0       0       0       0       0       0       0       0       0       0       0       0       0       0       0       0       0       0       0       0       0       0       0       0       0       0       0       0       0       0       0       0       0       0       0       0       0       0       0       0       0       0       0       0       0       0       0       0       0       0       0       0       0       0       0       0       0       0       0       0       0       0       0       0       0       0       0       0       0       0       0       0       0       0       0       0       0       0       0       0       0       0       0       0       0                                                                                                    | 19/11/2551     | 13:26:50      | Jan Disab  | e Visit Time Selection    | 000019988        | 11190004   | 75      | Blood Bank             | ท้องชันสูทร LAB        | 13:28:42   | 13:35:45    | A1        |                    | รายงานผลแล้ว | è    | 1     | 2        |
| 19/11/2551       13/12.561       uawath:#åigibra       000082094       1190007       15       Immunology       Ñashwanza       13/38.54       A1       soaa       0       0       12         19/11/2551       13/27.45       Lts       000181041       1190007       45       Lab ANC       Ñashwanza       13/39.49       14/107       A7       rearranadir       0       0       12         19/11/2551       13/27.37       000181041       1190007       34       Lab ANC       Ñashwanz LaB       13/47.45       A1       soaa       0       0       12         19/11/2551       13/27.37       00012002       1190005       34       Lab ANC       Ñashwanz LaB       13/47.45       13/47.45       13/47.45       13/47.45       13/47.45       13/47.45       13/47.45       13/47.45       13/47.45       13/47.45       13/47.45       A1       soaa       0       0       0       0       00012002       11/1190001       15       Clincal Chemistry       Ñashwanz LaB       13/47.45       13/47.45       A1       soaa       0       0       0       0       0       0       0       0       0       0       0       0       0       0       0       0       0       <                                                                                                    | 19/11/2551     | 13:28:03      | V Disabi   | s visic fille Selection   | 000135748        | 11190006   | 22      | Lab ANC                | ห้องขันสูตร LAB        | 13:29:50   | 1           | A1        |                    | รอผล         | 0    | Ø     | 2        |
| 19/11/251       13/27.45       LS       00011041       1190003       45       Lb ANC       % setsuper LAB       13/39.49       12/10.7       A7       rearmand       < 0                                                                                                    | 19/11/2551     | 13:12:56      | แสดงข      | Jsະວັດີຜູ້ປ່ວຍ            | 000062094        | 11190007   | 15      | Immunology             | ท้องทันทกรรม           | 13:38:54   |             | A1        |                    | รอผล         | 0    | Ŵ     | 2        |
| 19/11/255       13/247       13/247/18       A1       seaa       C       C       C         19/11/255       13/247/18       A1       seaa       C       C                                                                                                    | 19/11/2551     | 13:27:45      | LIS        | •                         | 000101041        | 11190003   | 45      | Lab ANC                | ท้องขันสูตร LAB        | 13:39:49   | 13:41:07    | A7        |                    | รายงานผลแล้ว | 1    | Ŵ     | 2        |
| 19/11/2551       312/37       ••••••••••••••••••••••••••••••••••••                                                                                                    | 19/11/2551     | 13:46:40      | ยกเลิก     | เการลงรับ                 | 000019988        | 11190008   | 75      | Lab ANC                | ห้องขันสูตร LAB        | 13:47:18   |             | A1        |                    | sə lar       | 0    | Ø     | 2        |
| 19/11/255       13/27.19       A1       твалианай (C)       Constrained (C)       Constrained (C)                                                                                                    | 19/11/2551     | 13:27:37      | Page       | NOLE                      | 000123082        | 11190005   | 34      | Lab ANC                | ห้องชันสูทร LAB        | 13:47:45   | 13:48:40    | A7        |                    | รายงานผลแล้ว | 1    | Ø     | 2        |
| 19/11/2551       13/12/41       00006/2094       11/10001       15       Clinical Chemistry Maximumsus       13/15/1315/41       A1       seaa       ♥ ♥ ₽         00/11/2551       13/2318       00/01/2454       13/2441       00/01/2454       13/2441       Paramatana Maximum M       08/15/44       A1       seaa       ♥ ♥ ₽       0       0       0       0       0       0       0       0       0       0       0       0       0       0       0       0       0       0       0       0       0       0       0       0       0       0       0       0       0       0       0       0       0       0       0       0       0       0       0       0       0       0       0       0       0       0       0       0       0       0       0       0       0       0       0       0       0       0       0       0       0       0       0       0       0       0       0       0       0       0       0       0       0       0       0       0       0       0       0       0       0       0       0       0       0       0       0 <t< td=""><td>19/11/2551</td><td>13:27:19</td><td>แสดงร</td><td>ายการที่ยังไม่ลงผลทั้งหมด</td><td>000014258</td><td>11190002</td><td>11</td><td>Urine</td><td>ห้องชันสูตร LAB</td><td>13:54:32</td><td>13:37:59</td><td>A1</td><td></td><td>รายงานผลแล้ว</td><td>e.</td><td>Ø</td><td>2</td></t<>                                                                                                    | 19/11/2551     | 13:27:19      | แสดงร      | ายการที่ยังไม่ลงผลทั้งหมด | 000014258        | 11190002   | 11      | Urine                  | ห้องชันสูตร LAB        | 13:54:32   | 13:37:59    | A1        |                    | รายงานผลแล้ว | e.   | Ø     | 2        |
| 20011/2551       1323.16       Inclusion inclusion       000132947       11200001       1       Blood Bank       mission symmetry symmetry       Mission       A7       mission symmetry symmetry       Inclusion       Inclusion                                                                                                    | 19/11/2551     | 13:12:41      | 3.0.6      | in where the              | 000062094        | 11190001   | 15      | Clinical Chemistry     | ห้องทันตกรรม           | 13:55:13   | 15:31:54    | A1        |                    | รอผล         | 1    | 0     | 8        |
| 1/11/2551       12:32:38       99       00014/868       11220001       23       Blood Bank       n=samaramaranamarkeri Mi 09:56:42       A/       seaa       C       C <td< td=""><td>20/11/2551</td><td>13:23:18</td><td>2010</td><td>1010 12.114</td><td>000132947</td><td>11200001</td><td>1</td><td>Blood Bank</td><td>ท้องX-RAY</td><td>13:25:45</td><td>10:26:09</td><td>A7</td><td>ศักล์ปวยในชาย - M0</td><td>รายงานผลแล้ว</td><td>0</td><td>Ø</td><td></td></td<>                                                                                                    | 20/11/2551     | 13:23:18      | 2010       | 1010 12.114               | 000132947        | 11200001   | 1       | Blood Bank             | ท้องX-RAY              | 13:25:45   | 10:26:09    | A7        | ศักล์ปวยในชาย - M0 | รายงานผลแล้ว | 0    | Ø     |          |
| 22/11/2551       09/05/47       62       00/05/648       Biolog Bank       misannamanaan win Mill 93/64/81 11/41/4       A7       restrumanaan       C       C         22/11/2551       10/05/2547       11220002       68       Biolog Bank       misannamanaan Mill       19/43/81 11/41/4       A7       restrumanaan       C       C         22/11/2551       10/51.04       64       000132947       11220004       1       Immunology       misannamanaan Mill       10/51.511       restrumanaan       C       C                                                                                                    | 17/11/2551     | 21:32:38      | 59         |                           | 000147868        | 11220001   | 23      | Blood Bank             | กรรมการสารสนเทศ IM     | 08:56:42   |             | A7        |                    | สอผล         | 0    | 0     |          |
| 20/11/2551 13:26556 63 00013/2497 112220003 1 Premetology maximum MI 10:3581 01:3 A mogularity for the syntamic PM 5 and the syntamic PM 5 and the syntami | 22/11/2551     | 09:05:47      | 62         |                           | 000056489        | 11220002   | 68      | Blood Bank             | กรรมการสารสนเทศ IM     | 09:45:49   | 11:44:14    | A/        | *** 1              | รายงานผลแล้ว | 5    |       |          |
| 22/11/2551 11:611 66 000132947 11220004 1 Immunology maximum analymin In 10:5151 1 22/11/2551 16:34:14 67 000105517 11260001 56 Hematology Mowsview IM 112428 26/11/2551 16:34:14 67 0000042762 11270001 85 Clinical Chemistry Mowsview IM 112428 26/11/2551 18:04:17 71 000000033 11270003 31 Lab ANC Mowsview I 10:5151 1 28/11/2551 18:01:17 71 000000033 11270003 31 Lab ANC Mowsview I 18:28:03 10 28/11/2551 18:01:17 71 000000033 11270003 31 Lab ANC Mowsview I 18:28:03 10 28/11/2551 18:01:17 71 000000033 11270003 31 Lab ANC Mowsview I 18:28:03 10 28/11/2551 18:01:17 71 00000033 11270003 31 Lab ANC Mowsview I 18:28:03 10 28/11/2551 18:01:17 71 00000033 11270003 31 Lab ANC Mowsview I 18:28:03 10 28/11/2551 18:001 74 0000089797 12:250002 25 Blood Bank Mowsview I 18:28:03 10                                                                                                    | 20/11/2551     | 13:26:56      | 63         |                           | 000132947        | 11220003   | 1       | Hematology             | NB4X-HAY               | 10:43:38   | 10:48:19    | A/        | ฑกผู้ปวยในชาย - MU | รายงานผลแลว  | 9    | 0     |          |
| C2/11/2551       116.011       000       C000/32497       11220005       1       Online       Massarsian       112428         C2/11/2551       15.0141       67       0000042762       11220001       156       Hematology       Massarsian       1       103/10       1         C/11/2551       19.04.35       68       000042762       11220001       85       Clinical Chemistry       Massarsian       1       103/10       1         C/11/2551       180:17       71       0000021391       11270002       25       Clinical Chemistry       Massarsian       1       102/10       1       82/10       1       82/11/2551       180:17       71       0000025453       1120001       46       Blood Bank       Massarsian       1       82/11       1       82/003       1       %assarsian       1       82/015       1       1       1       82/015       1       1       82/015       1       1       82/015       1       1       82/015       1       1       82/015       1       1       1       1       1       1       1       1       1       1       1       1       1       1       1       1       1       1       1       1                                                                                                    | 22/11/2551     | 10:51:04      | 64         |                           | 000132947        | 11220004   | 1       | Immunology             | กรรมการสารสนเทศ IM     | 10:51:51   | G           | n         |                    |              |      |       |          |
| 28/11/2551 10:43 16 97 10010397 1220001 99 179111010039 140 1013711 103710 11<br>27/11/2551 10:435 66 000042776 11270001 85 Clinical Chemistry Memoration 1 10:2710 11<br>27/11/2551 10:17 71 000000093 11220003 11220003 11 Lb ANC Memoration 1 10:28:15 19<br>28/11/2551 10:30 72 000025453 11280001 46 Blood Bank Memoration 1 10:29:144 05<br>21/11/2551 11:48:56 73 000147879 12250001 17 Clinical Chemistry Memoration 6#Mnts 11:55:9<br>21/11/2551 11:48:03 74 000098797 12250002 25 Blood Bank Memoration 1 6#Mnts 11:55:06<br>Control LIS Import ution 52 578073                                                                                                    | 22/11/2001     | 10:24:14      | 67         |                           | 000132347        | 11220005   | EC      | Unne<br>Hemetelem i    | กรรมการสารสมเทพ แพ     | 17:00:45   | LOUL        | Irm       |                    |              |      | - 7   |          |
| 00/11/2551       131-06.03       00       000042/02       12/2000       00       10/11/255       10/11/255       10/11/255       10/11/255       10/11/255       10/11/255       10/11/255       10/11/255       10/11/255       10/11/255       10/11/255       10/11/255       10/11/255       10/11/255       10/11/255       10/11/255       10/11/255       10/11/255       10/11/255       10/11/255       10/11/255       10/11/255       10/11/255       10/11/255       10/11/255       10/11/255       10/11/255       10/11/255       10/11/255       10/11/255       10/11/255       10/11/255       10/11/255       10/11/255       10/11/255       10/11/255       10/11/255       10/11/255       10/11/255       10/11/255       10/11/255       10/11/255       10/11/255       10/11/255       10/11/255       10/11/255       10/11/255       10/11/255       10/11/255       10/11/255       10/11/255       10/11/255       10/11/255       10/11/255       10/11/255       10/11/255       10/11/255       10/11/255       10/11/255       10/11/255       10/11/255       10/11/255       10/11/255       10/11/255       10/11/255       10/11/255       10/11/255       10/11/255       10/11/255       10/11/255       10/11/255       10/11/255       10/11/255       10/11/255       10/11/255       10/1                                                                                                    | 26/11/2551     | 10.04.14      | 69         |                           | 000105517        | 11270001   | 00      | Clinical Chamister     | ทยงทรวจเรท เ           | 10.92.10   | 10          |           |                    | _            | _    | _     |          |
| Cancel Receive Lab ?         V11/12551       180:117       71       000001003       11270002       1128       1128001       1128001       1128001       1128001       1128001       1128001       1128001       1128001       1128001       1128001       1128001       1128001       1128001       1128001       1128001       1128001       1128001       1128001       1128001       1128001       1128001       1128001       1128001       1128001       1128001       1128001       1128001       1128001       1128001       1128001       1128001       1128001       1128001       1128001       1128001       1128001       1128001       1128001       1128001       1128001       1128001       1128001       1128001       1128001       1128001       1128001       1128001       1128001       1128001       1128001       1128001       1128001       1128001       1128001       1128001       1128001       1128001       1128001       1128001       1128001       1128001       1128001       1128001       1128001       1128001       1128001       1128001       1128001       1128001       1128001       1128001       1128001       1128001       1128001       1128001       1128001       1128001       1128001       1128001       1128001<                                                                                                    | 27/11/2551     | 11:06:03      | 70         |                           | 000042702        | 11270007   | 25      | Clinical Chemistry     | ทองทรงจรรท 1           | 18:26:15   | 1           |           |                    |              |      |       |          |
| 28/11/2551 09:21:30 72 000025453 11280001 46 Blood Bank ห้องพระจโพก 1 09:21:44 05<br>21/11/2551 11:48:56 73 000147879 12250001 17 Clinical Chemistry ห้องพระจโพก 6 สนักโร 11:55:59<br>21/11/2551 11:48:03 74 000089797 12250002 25 Blood Bank พ้องพระจโพก 6 สนักโร 11:56:06<br>LIS Import แสดง 52 รายการ                                                                                                    | 27/11/2551     | 18:01:17      | 71         |                           | 000000093        | 11270003   | 31      | Lah ANC                | ท้องตรวจโรค 1          | 18:28:03   |             |           | Cancel Re          | ceive L      | ah i | 2     |          |
| 21/11/2551 11:48:56 73 0001147879 12250001 17 Clinical Chemistry ห้องพระจโตร 6 สงมิกโร 11:55:59<br>21/11/2551 11:48:03 74 000089797 12250002 25 Blood Bank ห้องพระจโตร 6 สงมิกโร 11:56:06<br>LIS Import แสดง 52 รายการ                                                                                                    | 28/11/2551     | 09:21:30      | 72         |                           | 000025453        | 11280001   | 46      | Blood Bank             | ท้องตรวจโรก 1          | 09:21:44   |             |           |                    |              |      | ·     |          |
| 21/11/2551 11:48:03 74 000089797 12250002 25 Blood Bank ที่สงหรวจโรค 6ศลิตาโร 11:56:06<br><                                                                                                    | 21/11/2551     | 11:48:56      | 73         |                           | 000147879        | 12250001   | 17      | Clinical Chemistry     | ห้องพรวจโรค 6 คลินิกโร | 11:55:59   |             | /         |                    |              |      |       |          |
| LIS Import uters 52 STENTS                                                                                                    | 21/11/2551     | 11:48:03      | 74         |                           | 000089797        | 12250002   | 25      | Blood Bank             | ห้องครวจโรค 6 คลินิกโร | 11:56:06   |             |           |                    |              |      |       |          |
| LIS Import udes 52 status                                                                                                    |                |               |            |                           |                  |            |         |                        |                        |            |             |           |                    |              |      |       | <b>_</b> |
| LIS Import udes 52 status                                                                                                    |                |               |            |                           |                  |            |         |                        |                        |            | E I         |           |                    |              | -    |       |          |
|                                                                                                    |                | ort use       | a.1 52 50  | 8005                      |                  |            |         |                        |                        |            |             | Ye        | s                  | No           |      |       |          |
|                                                                                                    | Lio inp        | Join una      | 11 20 21   |                           |                  |            |         |                        |                        |            | E           |           |                    | -            |      |       |          |
| TAPS NUM SCRL INS IDLE 0:10 13:03 📮 นั้นที่การบริการ ห้อง LAB at (ห้องชรวะโรค 1) : OPD : a.ในเวลา                                                                                                    | CAPS NUM S     | CRL INS       | IDLE 0:10  | 13:03 💶 ŭ                 | เท็กการบริการ ห้ | ia∢ LAB    |         | a1 (ห้องตรวจโรค 1) : C | PD : อ.ในเวลา          |            | - C         |           |                    |              |      |       |          |

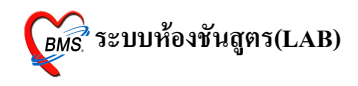

8. ปุ่มรายงานผล เมื่อทำการรับใบ LAB แล้ว ก็เข้าสู่การรายงานผล โดยการกดที่ปุ่มรายงาน ผลจะปรากฎหน้าจอดังรูปด้านล่างนี้

| <i>虁</i> Lab Report for Lab         | Order Number                                     | : 342                                                |          |                 |                     |            | _ = ×                         |
|-------------------------------------|--------------------------------------------------|------------------------------------------------------|----------|-----------------|---------------------|------------|-------------------------------|
| HN 000098865                        | ชื่อ                                             | ผู้สิ่ง <b>อ</b>                                     |          | วันที่ 17/11/51 | 21:57               |            | 🚔 พิมพ์                       |
| ผล Lab OPD -                        | Blood Ba                                         | nk                                                   |          | [               | 🗆 เคือนแพทย์ผู้สั่ง | ระบุแพทย์  | 📃 ช่อนรายการที่ไม่ได้รายงานผล |
| Lab Report Image                    | Result Text                                      | ประวัติ ผู้รายงานผล นิตฟังผ                          | ล        |                 |                     |            | -                             |
| รายการ                              |                                                  | ค่าที่รายงาน                                         |          | หน่วย           | <b>ค่าปก</b> ติ     |            | ยืนยันผล                      |
| [Screening B                        | lood group                                       | <b>)</b> ]                                           |          |                 |                     |            |                               |
| Blood group                         |                                                  | Group B                                              | •        | ]               |                     |            | ✓ ยืนยัน UnLock               |
| [Blood Rh gro                       | oup]                                             |                                                      |          |                 |                     |            |                               |
| Rh                                  |                                                  | Negative                                             | •        | ]               |                     |            | 🗹 ยืนยัน UnLock               |
|                                     |                                                  |                                                      |          |                 |                     |            |                               |
|                                     |                                                  |                                                      |          |                 |                     |            |                               |
| 1                                   | Doctor Not                                       | 9                                                    | Lab Note |                 | Re                  | ported By  | ปรมินทร์ สิงห์ปรุ 💌           |
|                                     |                                                  |                                                      |          |                 | Ар                  | proved By  | สมชาย ฉัตรมาลีรัตน์ 🛛 🔻       |
|                                     |                                                  |                                                      |          |                 | ส                   | ลานะรายการ | รายงานผลแล้ว 💌                |
| ຈັນໃນ Lab 22:27<br>รາຍงาน Lab 13:08 | <ul> <li>↓ ยืนยันผ</li> <li>↓ พิมพ์ไร</li> </ul> | ล Lab 🦳 สิ่งท่อแผนกอึ่น<br>มรายงานผล Lab 🥅 Auto Loci | k        | unioci          | ked 🗸 Con           | firm All   | 🗞 Save 🗶 Close                |

จากรูปด้านบน หน้าจอนี้เป็นส่วนสำหรับลงผล LAB โดยมีการทำงาน ดังนี้ แถบ LAB Report เป็นส่วนที่ใช้สำหรับการลงข้อมูลผลแลป โดยจะมีช่องสำหรับให้ป้อน ก่าผล LAB ดังแสดงในรูปด้านล่างนี้

| 😹 Lab Report for Lab Order Nur | nber : 342                        |                 |                               | - = ×                         |
|--------------------------------|-----------------------------------|-----------------|-------------------------------|-------------------------------|
| HN 000098865 🕏                 | ผู้สิ่ง <u>อ</u>                  | วันที่ 17/11/51 | 21:57                         | 🖨 พิมพ์                       |
| ผล Lab OPD - Blood             | Bank                              |                 | 🗆 เดือนแพทย์ผู้สั่ง ระบุแพทย์ | 📃 ซ่อนรายการที่ไม่ได้รายงานผล |
| Lab Report Image Result T      | ext ประวัติ ผู้รายงานผล นัตฟังผล  |                 |                               | -                             |
| รายการ                         | ค่าที่รายงาน                      | หน่วย           | <del>ถ่</del> าปก <b>ติ</b>   | ยืนฮันผล                      |
| [Screening Blood gr            | oup]                              |                 |                               |                               |
| Blood group                    | Group B                           | <b>*</b>        |                               | 🗹 ยืนยัน UnLock               |
| [Blood Rh group]               |                                   |                 |                               |                               |
| Rh                             | Negative                          | <b>-</b>        |                               | ✓ ยืนยัน UnLock               |
|                                |                                   |                 |                               |                               |
|                                |                                   |                 |                               |                               |
|                                |                                   |                 |                               |                               |
| Doctor                         | Note                              | Lab Note        | Reported By                   | ปรมินทร์ สิงห์ปรุ 🔽           |
|                                |                                   |                 | Approved By                   | สมชาย ฉัตรมาลีรัตน์ 🛛 🔻       |
|                                |                                   |                 | สถานะรายการ                   | รายงานผลแล้ว 🔻                |
| <br>รับใน Lab [22:27_^_] ⊚เลื  | า<br>มขับขอ Lab 🥅 สิ่งต่อแขบออื่น |                 |                               |                               |
| รายงาน Lab 13:08 🌻 🕅 พื        | มพ์ใบรายงานผล Lab 🔲 Auto Lock     | unloc           | ked Confirm All               | 🗞 Save 🗙 Close                |

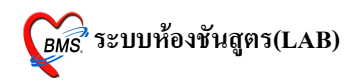

ในการรายงานผล LAB จะต้องมีการยืนยันข้อมูล โดยการยืนยันผลจะมี 2 ระดับ คือ

- 1. ระดับรายการ จะมีข้อความแสดงยืนยันต่ออยู่ด้านหลังในแต่ละบรรทัด
- 2. ระดับฟอร์ม จะมีข้อความยืนยันอยู่ด้านถ่าง

กรณีที่การรายงานผลจะสมบูรณ์ก็ต่อเมื่อ มีการยืนยันทั้งสองระดับแล้ว ถ้าทำการยืนยันใน ระดับรายการ แต่ไม่ทำการยืนยันในระดับฟอร์ม จะไม่สามารถเห็นผลการรายงานได้ ฉะนั้นควร ทำการยืนยันการรายงานผลทั้งสองระดับ วิธีการยืนยันทั้งสองระดับพร้อมกันทำได้โดยการกดปุ่ม

#### **Confirm All**

การรายงานผลจะต้องป้อนข้อมูลในส่วนของ

- Report By เพื่อให้ทราบว่าเป็นใครรายงานผล
- Approved By เพื่อให้ทราบว่าใครตรวจสอบผลการรายงาน
- สถานะรายการ เพื่อให้แถบ LAB Status เปลี่ยนจาก รอผล เป็น รายงานผลแล้ว

ดังแสดงในรูปด้านถ่างนี้

| <i>ண</i> Lab Report for Lab Order Num | ber : 342                        |          |                 |                    |             | _ = ×                         |
|---------------------------------------|----------------------------------|----------|-----------------|--------------------|-------------|-------------------------------|
| HN 000098865 ชื <sub>่</sub> อ        | ยู้สั่ง อ                        |          | วันที่ 17/11/51 | 21:57              |             | 🖶 พิมพ์                       |
| នុក Lab OPD - Blood E                 | Bank                             |          |                 | เพื่อนแพทย์ผู้สั่ง | ระบุแพทย์   | 🗖 ช่อนรายการที่ไม่ได้รายงานผล |
| Lab Report Image Result Te            | ext ประวัติ ผู้รายงานผล นัคฟังผล |          |                 |                    |             | •                             |
| รายการ                                | ค่าที่รายงาน                     |          | หน่วย           | <u>ค่าปกติ</u>     |             | ฮ็นอันผล                      |
| [Screening Blood gro                  | up]                              |          |                 |                    |             |                               |
| Blood group                           | Group B                          | *        |                 |                    |             | ✓ ยืนยัน UnLock               |
| [Blood Rh group]                      |                                  |          |                 |                    |             |                               |
| Rh                                    | Negative                         | •        |                 |                    |             | ✓ ยืนยัน UnLock               |
|                                       |                                  |          |                 |                    |             |                               |
|                                       |                                  |          |                 |                    |             |                               |
|                                       |                                  |          |                 |                    |             |                               |
| Doctor N                              | lote                             | Lab Note |                 | Re                 | ported By   | ปรมินทร์ สิงห์ปรุ 🗾 🔻         |
|                                       |                                  |          |                 | Ap                 | proved By   | สมชาย ฉัตรมาลีรัตน์ 🔹         |
|                                       |                                  |          |                 | ส                  | เลานะรายการ | รายงานผลแล้ว 🔹                |
| ້ານໃນ Lab 22:27 🌲 🔽 🗊 ໜຶ່ນ            | ขับขอ Lab 🦳 สิ่งต่อแขนกอื่น      |          |                 |                    |             |                               |
| รายงาน Lab 13:08 🛟 🔲 พิม              | พโบรายงานผล Lab 🔲 Auto Lock      |          | unlock          | ked 🗸 Cor          | nfirm All   | 🗞 Save 🗙 Close                |

รพ.ค่ายสุริยพงษ์ จ.น่าน

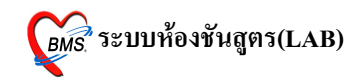

เมื่อรายงานผลแล้วต้องการให้มีข้อมูลขึ้นแสดงเพื่อทำการเตือนแพทย์ผู้สั่งให้ทราบว่ามีการ รายงานผลแล้ว ให้ทำการเลือก Check box ตรงข้อความ เตือนแพทย์ผู้สั่ง ดังรูปด้านล่างนี้

| 🌋 Lab Report for Lab Order Number : 342 💶 🗖 🗙 |                                          |          |                 |                              |            |                               |
|-----------------------------------------------|------------------------------------------|----------|-----------------|------------------------------|------------|-------------------------------|
| HN 000098865                                  | ชื่อ ผู้สั่ง ณ                           |          | วันที่ 17/11/51 | 21:57                        |            | 🕀 พิมพ์                       |
| ผล Lab OPD -                                  | Blood Bank                               |          |                 | 🗆 เดือนแพทย์ผู้สั่ง          | ระบุแพทย์  | 📃 ซ่อนรายการที่ไม่ได้รายงานผล |
| Lab Report Image                              | Result Text ประวัติ ผู้รายงานผล นัดฟังผล |          |                 |                              |            | -                             |
| รายการ                                        | ค่าที่รายงาน                             |          | หน่วย           | <del>ด</del> ่าปก <b>ต</b> ิ |            | ยืนฮันผล                      |
| [Screening B                                  | lood group]                              |          |                 |                              |            |                               |
| Blood group                                   | Group B                                  | •        |                 |                              |            | 🗹 ยืนยัน UnLock               |
| Blood Rh gr                                   | pup]                                     |          |                 |                              |            |                               |
| Rh                                            | Negative                                 | -        | ]               |                              |            | 🗹 ยืนยัน UnLock               |
|                                               |                                          |          |                 |                              |            |                               |
|                                               |                                          |          |                 |                              |            |                               |
|                                               |                                          |          |                 |                              |            |                               |
|                                               |                                          |          |                 |                              |            |                               |
|                                               |                                          |          |                 |                              |            |                               |
|                                               | Doctor Note                              | Lab Note |                 | Re                           | ported By  | ปรมินทร์ สิงห์ปรุ 🔽 🔻         |
|                                               |                                          |          |                 | Ap                           | proved By  | สมชาย ฉัตรมาลีรัตน์ 🛛 🔻       |
|                                               |                                          |          |                 | ล่                           | ถานะรายการ | รายงานผลแล้ว 💌                |
| ≋ັນໂນ Lab 22:27                               | 🗘 📝 ยืนยันผล Lab 🔲 ส่งท่อแผนกอื่น        |          |                 |                              |            |                               |
| รายงาน Lab 13:08                              | 🗘 🔲 พิมพ์ใบรายงานผล Lab 🔲 Auto Lock      |          | unloc           | ked 🗹 Cor                    | firm All   | 🐪 Save 🗙 Close                |

เมื่อทำการรายงานผลแล้วให้กดปุ่ม Save เพื่อทำการบันทึกข้อมูลการลงผลรายงาน